### limbs& things

# 最新版 CaRE 软件更新

为获得最佳学习体验,将您的设备保持为最新版本至关重要。更新您的"心血管与呼吸系统检查用 训练模型"(CaRE)软件,即刻启用优化后的功能。

#### 您的 CaRE 软件是最新版本吗?

1.将您的设备连接至 CaRE 模型
2.打开设置菜单中的"关于"选项卡
3.查看您的模型目前所运行的软件版本

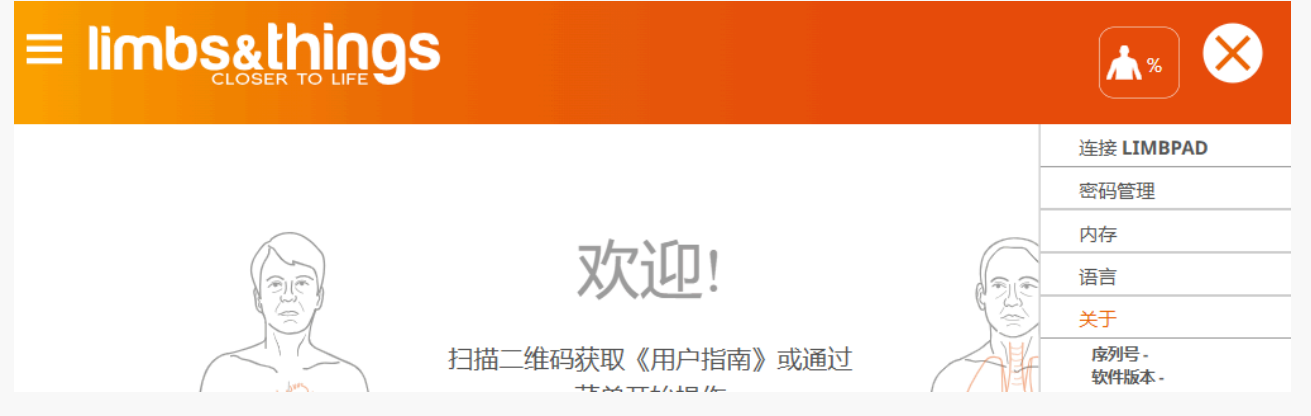

4.如果显示软件为最新版本,则无需进一步操作

### 如果软件不是最新版本,该如何更新?

1.将您的设备连接到本地 WiFi 网络

# CaRE 软件更新(2025 年 1 月)

2.使用上方链接下载最新版本
3.下载完成后,将您的设备连接至 CaRE 模型
4.在设置中,打开"更新"选项卡,然后点击"选择文件"
5.在弹出的文件资源管理器中,找到并选择最新版本的软件,然后点击"打开"
6.在"更新"选项卡中点击"上传"

### 文件上传完成后

注: 更新过程最长可能需要 15 分钟。

当更新开始时,您会看到 CaRE 模型已不再出现在可用的 WiFi 列表中。在更新过程中,模型将保 持离线状态。当模型重新出现在可用的 WiFi 列表中时,即可将您的设备重新连接至模型。

### LimbPAD 软件更新

1. 将 LimbPAD 连接至 CaRE 模型(注意:请确保 LimbPAD 电量充足且未连接充电器) 2. 如果您的设备连接成功且未弹出通知,则无需进一步操作

### 有 LimbPAD 更新可用

1. 如果 LimbPAD 的软件不是最新版本,将弹出提示消息(如下图所示)

| Scan the OR Code for the User Guide or get started using the                                                                            |  |
|----------------------------------------------------------------------------------------------------|--|
| LimbPAD Update Available     Model and LimbPAD will be     unavailable during update. Place     LimbPAD on charge     Cancel     Update |  |

2. 点击"更新"

3. LimbPAD 的 LED 指示灯将开始闪烁蓝光(注意:如果 LimbPAD 指示灯未开始闪烁,请重启 LimbPAD 并再次选择"更新")

4.5-10 分钟后,当 LimbPAD 开始闪烁粉光时,表示更新已完成

更新过程中遇到问题了? 请联系您当地的服务团队获取帮助。